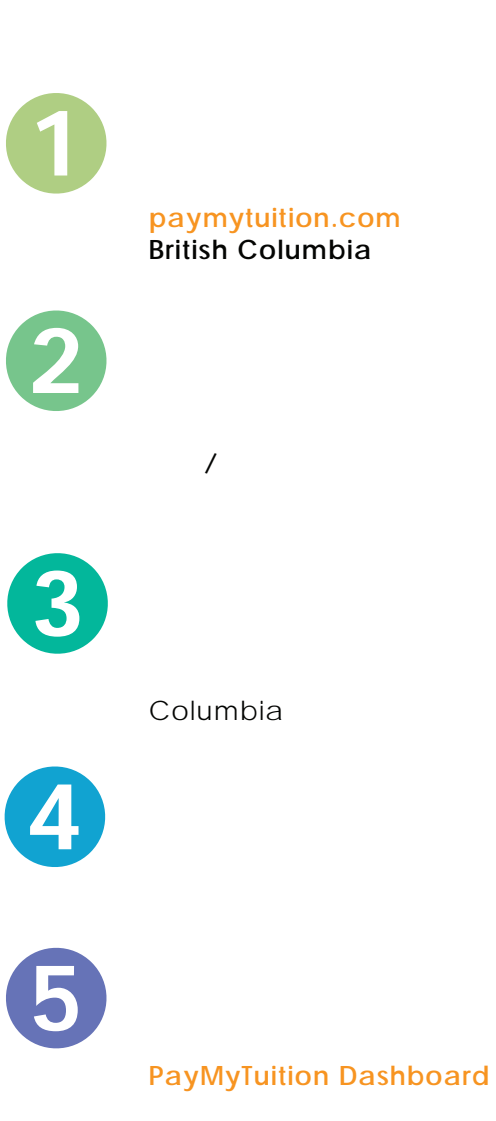

Justice Institute of

Justice Institute of British

PayMyTuition に送金してください。

е

 $\sim$